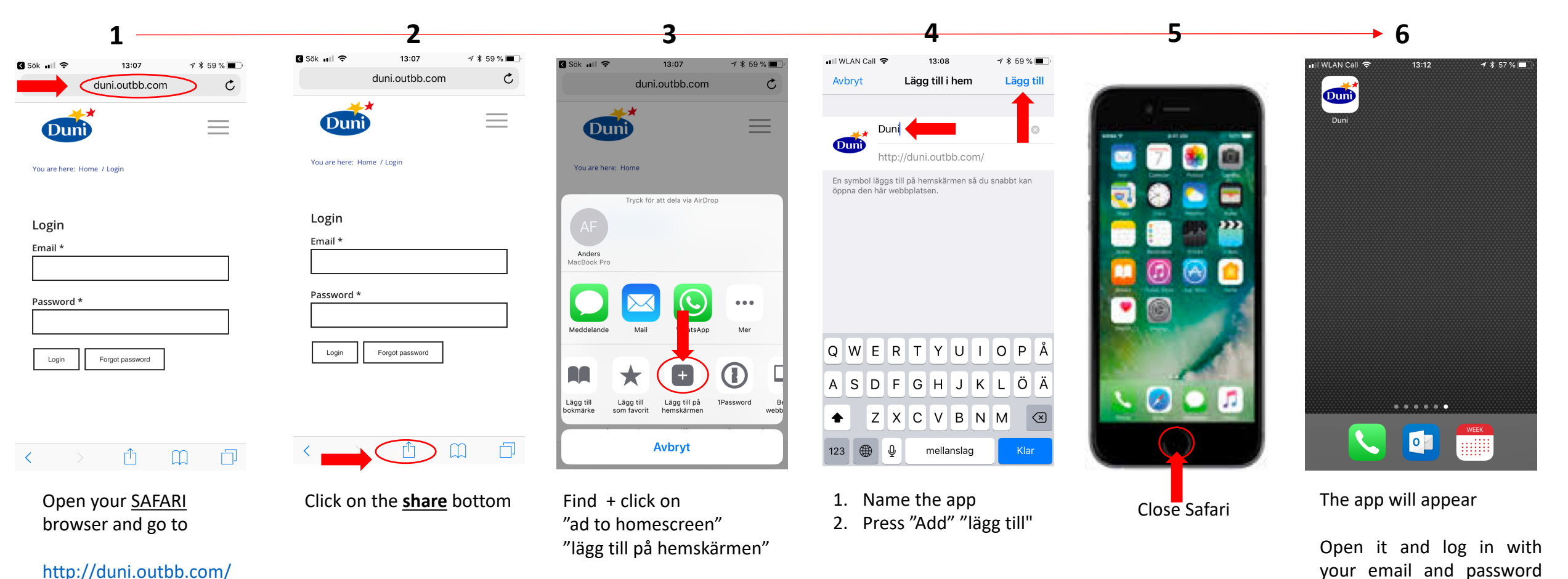

duni123

http://duni.outbb.com/